# ¿CÓMO USAR EL CATÁLOGO EN LÍNEA?

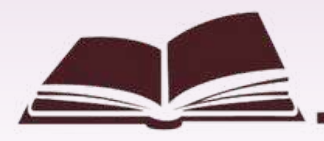

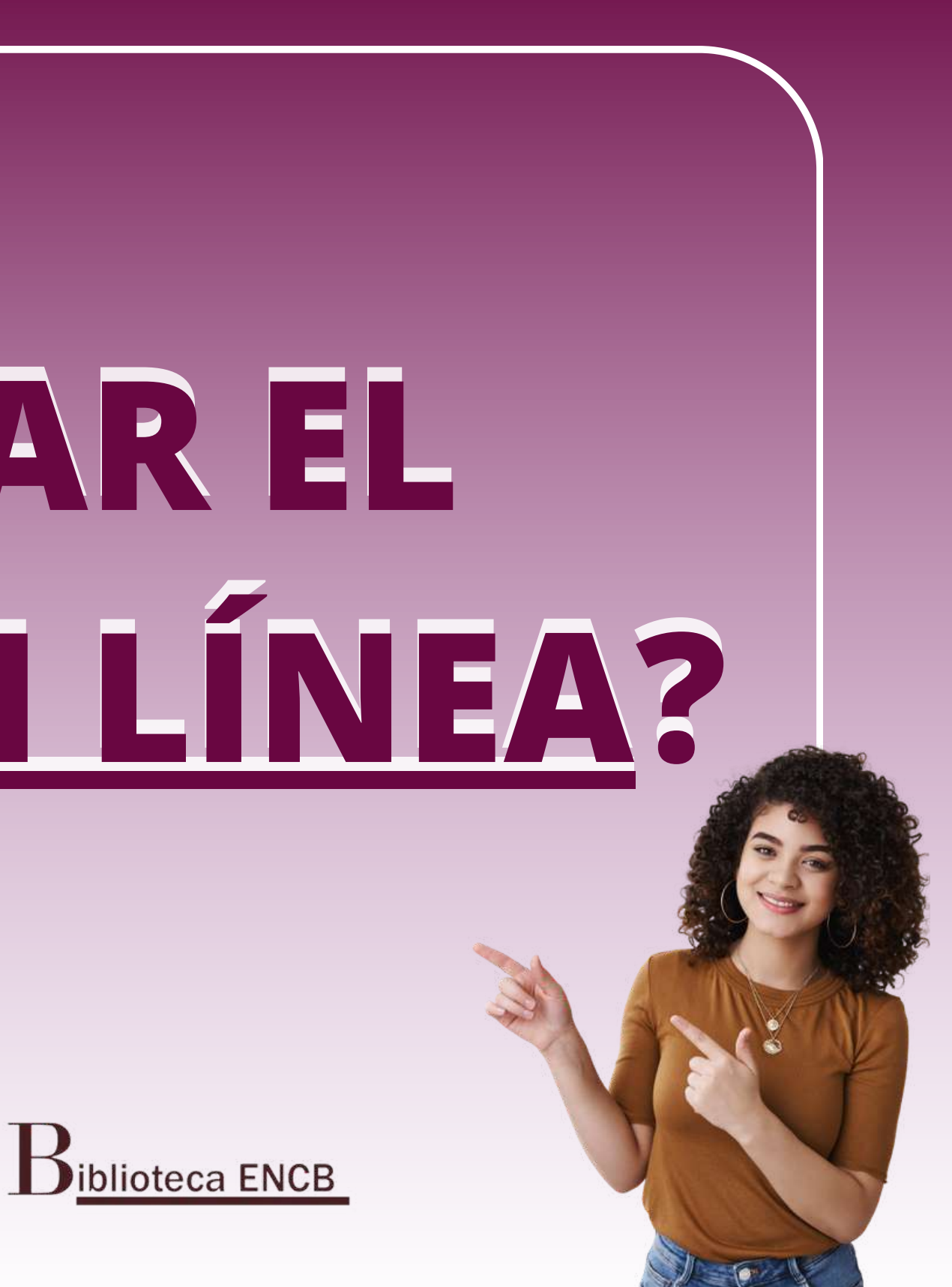

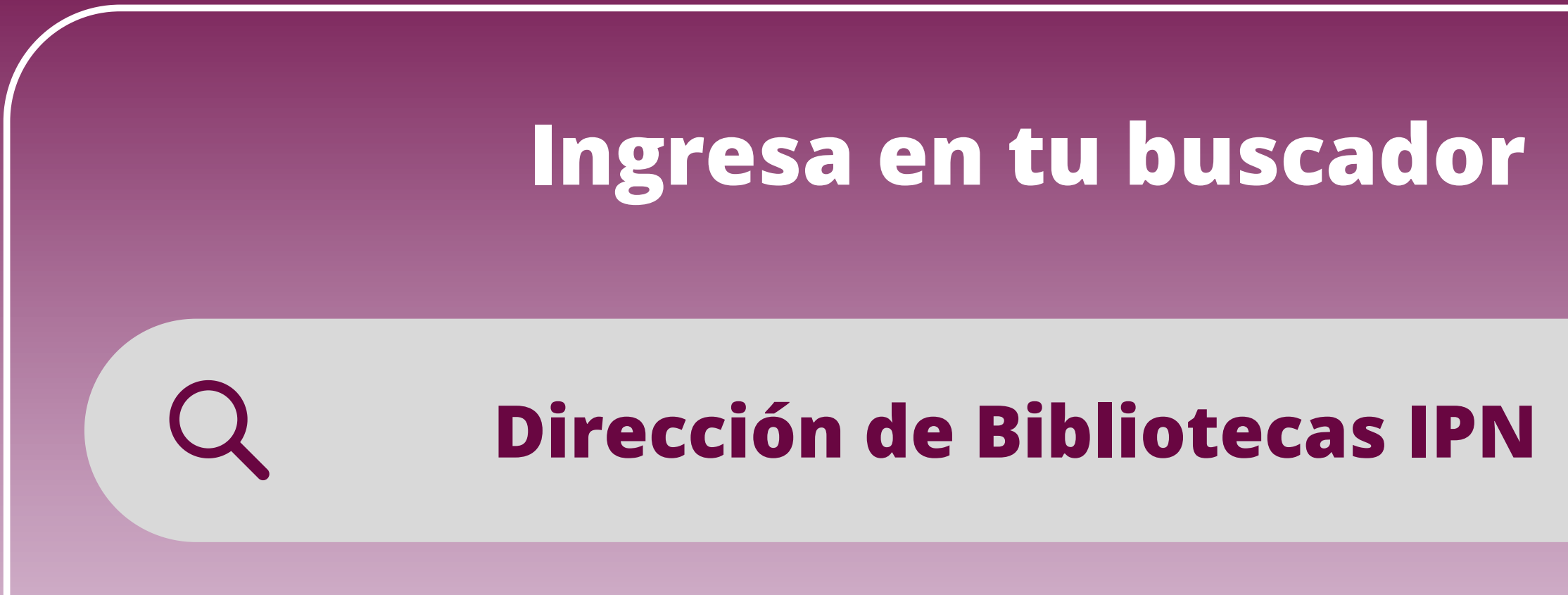

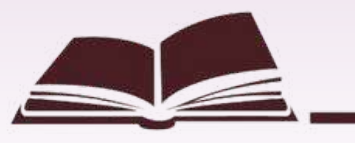

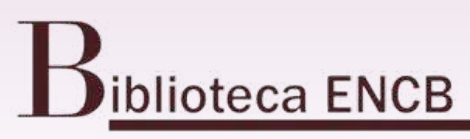

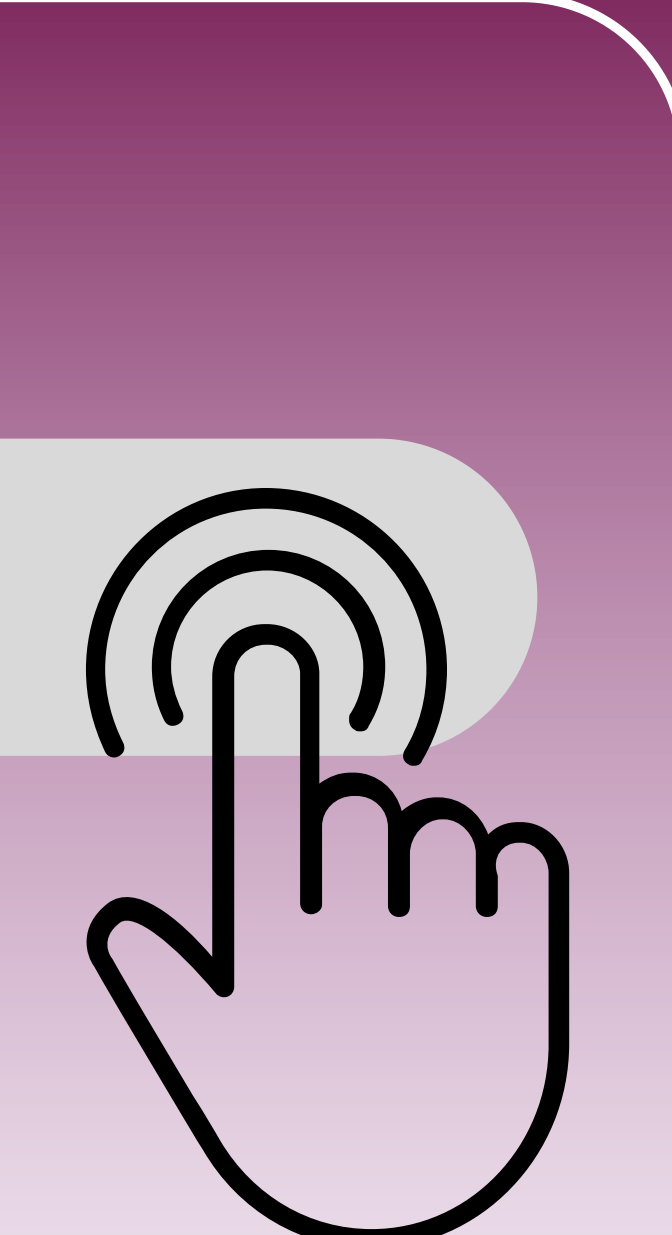

# Selecciona la opción de <u>Catálogo de Acervo</u>.

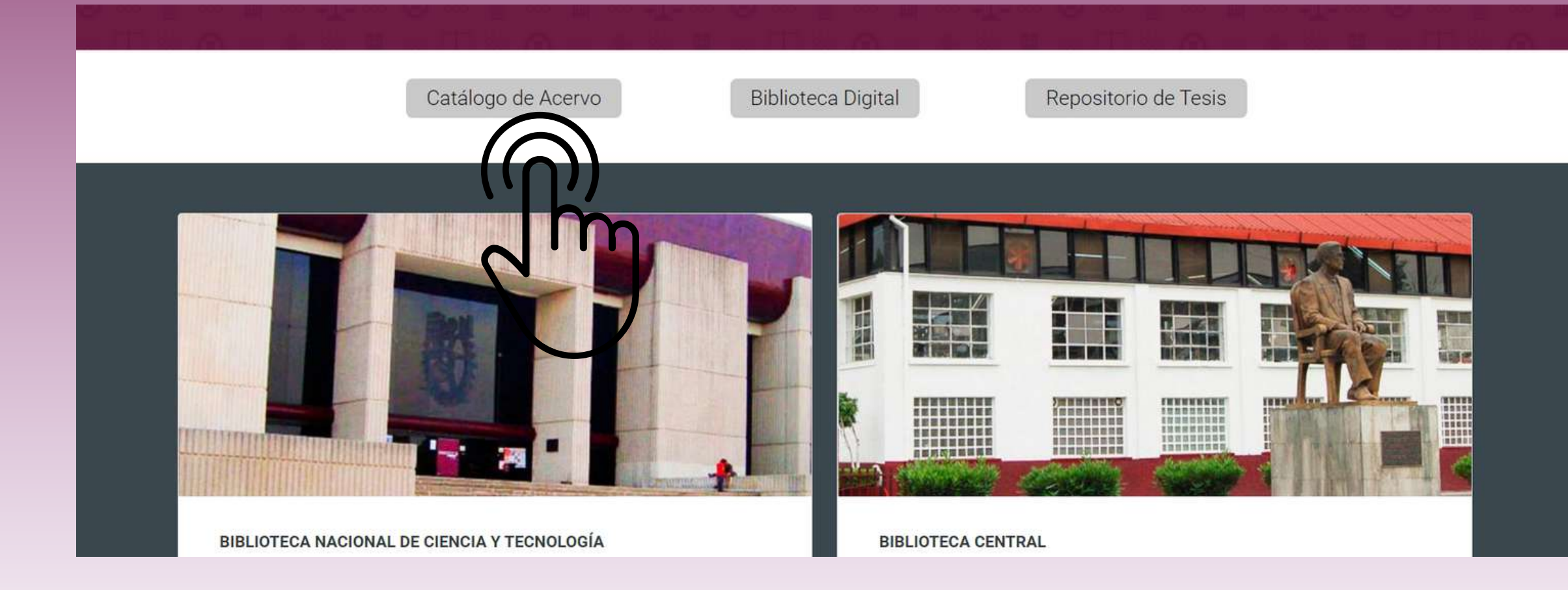

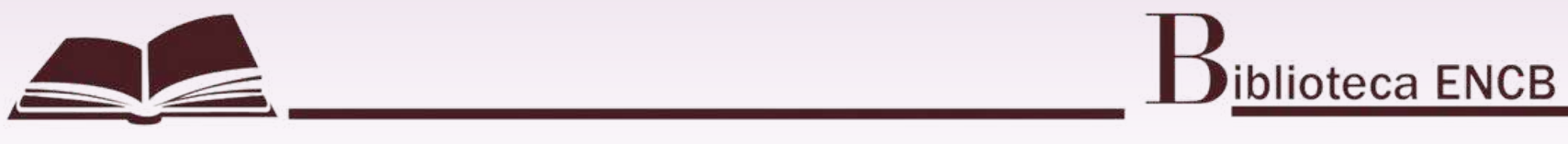

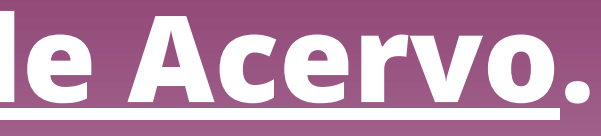

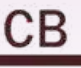

# Dentro del recuadro escribe la palabra o palabras clave del material que quieras buscar.

| Dirección           |                |        |                 |                   |                  | IPN Cat              | álogo                             |                   |
|---------------------|----------------|--------|-----------------|-------------------|------------------|----------------------|-----------------------------------|-------------------|
| de                  | Iniciar Sesión |        |                 |                   | Finalizar sesión |                      | 1                                 | Co                |
| Bibliotecas         |                |        |                 | Bus               | car por palabras | clave                | 1                                 | Lista             |
|                     |                |        | Búsqueda básica | I                 |                  | Multicampo           | ſ                                 | Búsqueda avanzada |
| BÚSQUEDA BÁSICA     |                |        |                 |                   |                  |                      |                                   |                   |
|                     |                |        | Escrib          | a una palabra o f | rase             |                      |                                   |                   |
|                     |                |        | Campo           | o de búsqueda     | Todos I          | os campos 🛛 🖌        |                                   |                   |
|                     |                |        | Envia           | r Limpiar         |                  |                      |                                   |                   |
| Limitar búsqueda a: |                |        |                 |                   |                  |                      |                                   |                   |
|                     | Del            | l año: |                 | Al año:           |                  | aaaa (Utilice ? para | truncar cuando no utilice Del/Al) |                   |
|                     | For            | rmato: | Todos           | ▼ Biblioteca:     | Todas            |                      |                                   |                   |
|                     |                |        |                 |                   |                  |                      |                                   |                   |

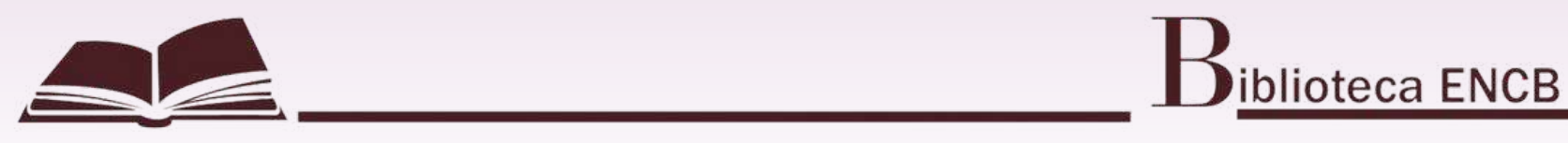

nentarios

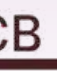

# Puedes hacer 3 tipos de busqueda: <u>Búsqueda básica, Multicampo y Búsqueda avanzada.</u>

| Finalizar sesión<br>Buscar por palabras clave<br>Asíca   Multicampo | l                                                                       |
|---------------------------------------------------------------------|-------------------------------------------------------------------------|
| isica   Multicampo                                                  | l                                                                       |
| isica   Multicampo                                                  | t                                                                       |
| isica Multicampo                                                    | k                                                                       |
| iscriba una nalabra o frase                                         |                                                                         |
| ccriba una nalabra o frace                                          |                                                                         |
|                                                                     |                                                                         |
| Campo de búsqueda Todos los campos 👻                                |                                                                         |
| Enviar                                                              |                                                                         |
|                                                                     |                                                                         |
| Al año: aaaa (Utilice ? para tr                                     | uncar cuando no utilice Del/Al)                                         |
| ✓ Biblioteca: Todas                                                 |                                                                         |
|                                                                     | Enviar Limpiar<br>Al año: aaaa (Utilice ? para tri<br>Biblioteca: Todas |

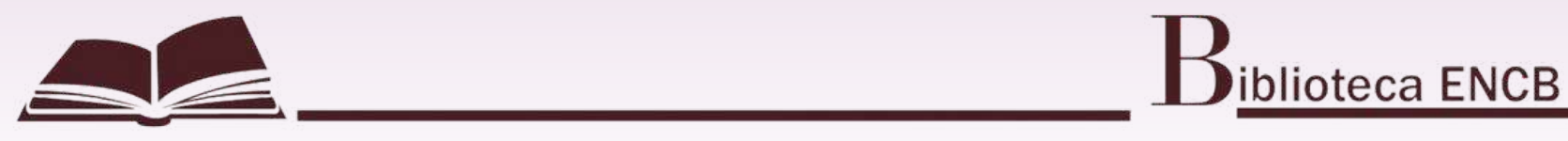

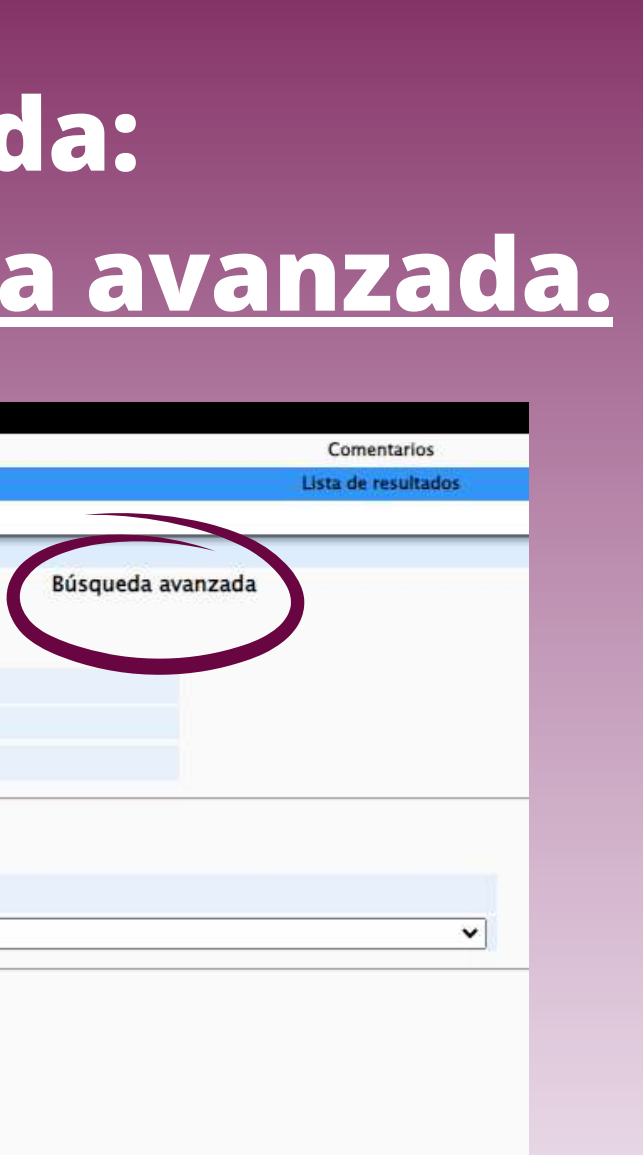

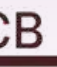

# **BÚSQUEDA BÁSICA** Aquí podrás filtrar la información por <u>campo de</u> <u>formato y biblioteca.</u>

| B Dirección       |                       | IPN                        | Catálogo                              |                                                  |                          |               |                                                                                                    |                     |                          |                              |
|-------------------|-----------------------|----------------------------|---------------------------------------|--------------------------------------------------|--------------------------|---------------|----------------------------------------------------------------------------------------------------|---------------------|--------------------------|------------------------------|
| de Iniciar Sesión | - É                   | Finalizar sesión           | 1                                     |                                                  |                          |               | Búsqueda básica                                                                                                    | 1                   | Multicampo               | E                            |
| Bibliotecas       |                       | Buscar por palatinas clave |                                       |                                                  |                          |               | Service and the services                                                                                                    |                     |                          | <u>.</u>                     |
|                   |                       |                            |                                       |                                                  | BÚSQUEDA BÁSICA          |               |                                                                                                    |                     |                          |                              |
|                   | Rúrguada básica       | Multicampo                 |                                       | Rúroueda avanzada                                |                          |               | Escriba u                                                                                                    | na palabra o fr     | ase                      |                              |
|                   | udiqueda barca        | Mancampo                   | 1                                     | busqueur avantada                                |                          |               | Campo de                                                                                                    | e búsqueda          | Todos los campos 👻       |                              |
| SQUEDA BÁSICA     |                       |                            |                                       |                                                  |                          |               | Enviar                                                                                                    | Limpiar             |                          |                              |
|                   | Escriba una palabra o | frase                      |                                       |                                                  |                          |               | And the second second sec | Construction of the |                          |                              |
|                   | Campo de búsqueda     | Todos los campos 👻         |                                       |                                                  | Limitar búsqueda a:      |               |                                                                                                    |                     |                          |                              |
|                   | Enviar Umpiar         | Todos los campos           |                                       |                                                  |                          |               |                                                                                                    |                     |                          |                              |
|                   |                       | Titulo actual              |                                       |                                                  |                          | Del año:      |                                                                                                    | Al año:             | aaaa (Utilice ? para tru | ncar cuando no utilice Del/A |
| itar bûsqueda a:  |                       | Autor                      |                                       |                                                  |                          | Formato:      | Todos                                                                                                    | ✓ Biblioteca:       | Todas                    |                              |
|                   | Del Al año:           | ISSN                       | ara truncar cuando no utilice Del/Al) |                                                  |                          |               | Todos                                                                                                    |                     |                          |                              |
|                   | Todos V Biblioteca:   | Tod ISBN                   |                                       |                                                  |                          |               | Seriadas                                                                                                    |                     |                          |                              |
|                   |                       | Códion de barras           |                                       |                                                  |                          |               | Música                                                                                                    |                     |                          |                              |
|                   |                       | No. de publicación oficial |                                       |                                                  |                          |               | Mapas                                                                                                    |                     |                          |                              |
|                   |                       | LCCN<br>Texto completo     |                                       |                                                  |                          |               | Materiales visuales                                                                                                    |                     |                          |                              |
|                   |                       | Lenio congreso             | 1                                     | _                                                |                          |               | Materiales mixtos                                                                                                    |                     |                          |                              |
|                   |                       |                            |                                       | _                                                |                          |               |                                                                                                    |                     |                          |                              |
|                   |                       |                            |                                       |                                                  |                          |               |                                                                                                    |                     |                          |                              |
|                   |                       | Direction                  |                                       |                                                  | . IPN Catalogo           |               |                                                                                                    |                     |                          |                              |
|                   |                       | de Iniciar<br>Hibliotecan  | Seión I                               | Finalizar section<br>Rescar per patatres clare . | 1                        | Comentarios ( | Apula                                                                                                    |                     |                          |                              |
|                   |                       |                            |                                       |                                                  |                          |               |                                                                                                    |                     |                          |                              |
|                   |                       |                            | Búsqueda básic                        | e j Mate                                         | ampo   Búsqueda avanzada |               |                                                                                                    |                     |                          |                              |
|                   |                       | QUEDA BÁSICA               |                                       |                                                  |                          |               |                                                                                                    |                     |                          |                              |
|                   |                       |                            | Esc                                   | riba una palabra o frase                         |                          |               |                                                                                                    |                     |                          |                              |
|                   |                       |                            |                                       | wiar Limplar                                     | va                       |               |                                                                                                    |                     |                          |                              |
|                   |                       | ar húsenneda ar            |                                       |                                                  |                          |               |                                                                                                    |                     |                          |                              |
|                   |                       | a contract d:              | Catalogue II.                         | -                                                |                          |               |                                                                                                    |                     |                          |                              |

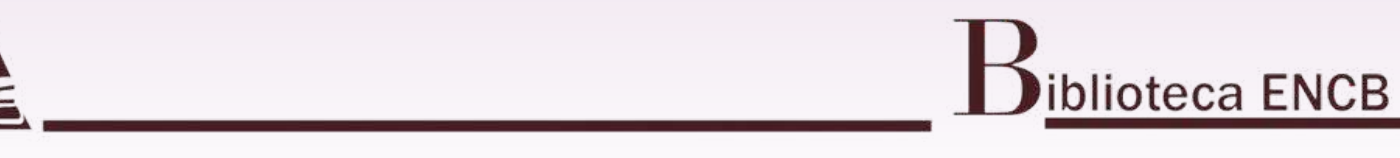

| high |  |
|------|--|
| NUDU |  |
|      |  |

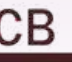

| Dirección               |                   |                           |                            |                                              | IPN Catálogo                             |                    |                                    |
|-------------------------|-------------------|---------------------------|----------------------------|----------------------------------------------|------------------------------------------|--------------------|------------------------------------|
| de<br>Bibliotecas       | Iniciar Sesión    | I.                        | Bu                         | Finalizar sesión<br>Iscar por palabras clave |                                          |                    | Comentarios<br>Lista de resultados |
|                         |                   | Rúcauada háci             | ra I                       | Multicamer                                   |                                          | Rúcqueda avanzada  |                                    |
| úsauada multi-sum-      |                   | busqueua basi             | 1                          | marcamp                                      |                                          | busqueva availzava |                                    |
| squeda multicampo       |                   |                           |                            |                                              |                                          |                    |                                    |
| tor                     |                   |                           |                            |                                              |                                          |                    |                                    |
| ase en el título        |                   |                           | (Comience con la primera o | alabra del título)                           |                                          |                    |                                    |
| alabras en el título    |                   |                           | , and an a planta p        |                                              |                                          |                    |                                    |
| ño                      |                   |                           |                            |                                              |                                          |                    |                                    |
| ditor                   |                   |                           |                            |                                              |                                          |                    |                                    |
| Palabras adyacentes?    | . No              | Osi                       |                            |                                              |                                          |                    |                                    |
| ase de búsqueda         |                   | ~                         |                            |                                              |                                          |                    |                                    |
| Enviar Limpiar Para oti | os sistemas de es | critura <u>pulse aquí</u> |                            |                                              |                                          |                    |                                    |
| mitar pusqueda a:       |                   | Del area                  |                            |                                              |                                          |                    |                                    |
|                         |                   | Del ano:                  | Al año:                    | aaaa (Ut                                     | lice ? para truncar cuando no utilice De | I/Al)              |                                    |
|                         |                   | Formato: Todos            | ✓ Biblioteca:              | Todas                                        |                                          |                    | ~                                  |

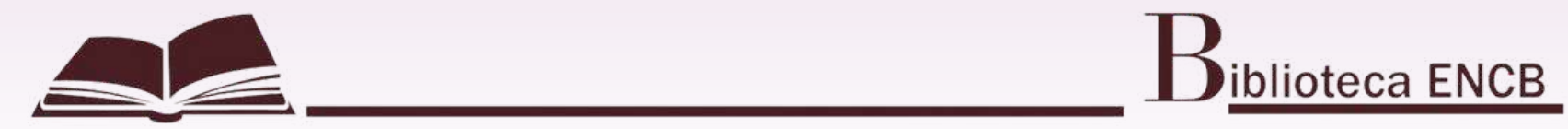

# **BÚSQUEDA AVANZADA**

## Aquí puedes buscar por el campo que tu elijas.

| B 18 Dirección       |                 |                   |                 |               |                         | IPN Cat                | aiogo                             |                   |                     |
|----------------------|-----------------|-------------------|-----------------|---------------|-------------------------|------------------------|-----------------------------------|-------------------|---------------------|
| de                   | Iniciar Sesión  |                   | }               |               | Finalizar sesión        |                        | 1                                 |                   | Comentarios         |
| Bibliotecas          |                 |                   |                 | Bu            | scar por palabras clave |                        |                                   |                   | Lista de resultados |
|                      |                 |                   | Búsqueda básica | Ĺ             | м                       | lulticampo             | ľ                                 | Búsqueda avanzada |                     |
| Búsqueda avanzada    |                 |                   |                 |               |                         |                        |                                   |                   |                     |
| Campo de búsqueda    |                 | Escriba una pa    | labra o frase   |               |                         | ¿Palab                 | ras adyacentes?                   |                   | No. de regist       |
| Todos los campos 🔹 🗸 |                 |                   |                 |               |                         | No                     | O Si                              |                   |                     |
| Todos los campos 🛛 🗸 |                 | [                 |                 |               |                         | No                     | O Si                              |                   |                     |
| Todos los campos 🗸   |                 |                   |                 |               |                         | No                     | O Si                              |                   |                     |
| Todos los campos 🔹 🗸 |                 | Ĺ                 |                 |               |                         | No                     | O Si                              |                   |                     |
| Todos los campos 🗸   |                 |                   |                 |               |                         | No                     | O Si                              |                   |                     |
| Base de búsqueda     |                 | ~                 |                 |               |                         |                        |                                   |                   |                     |
| Pulse sobre el númer | o Total para ve | er los registros. |                 |               |                         |                        |                                   | Total             | :                   |
| Enviar Limpiar       |                 |                   |                 |               |                         |                        |                                   |                   |                     |
| Limitar búsqueda a:  |                 |                   |                 |               |                         |                        |                                   |                   |                     |
|                      |                 | Del año:          |                 | Al año:       | -                       | aaaa (Utilice ? para ! | truncar cuando no utilice Del/Al) |                   |                     |
|                      |                 | Formato:          | Todos           | ✓ Biblioteca: | Todas                   |                        |                                   |                   | ~                   |

## Sugerencias de búsqueda:

Liene tantos campos como desee. Al utilizar más de una línea se límita la búsqueda. Si selecciona SI en "Palabras adyacentes" y escribe la frase programación computadoras el sistema entenderá que usted sólo desea ver los registros que tienen la palabra computadora A CONTINUACION de la palabra programación.

Si escribe palabras en minúsculas también se recuperarán palabras en mayúsculas. Por ejemplo, computadora localizará computadora, Computadora y COMPUTADORA.

Puede utilizar los operadores boleanos AND y OR en su frase de búsqueda. Por ejemplo, puede escribir (corazón OR cardiaco) AND cirugía para recuperar todos los registros que contienen corazón o cardiaco, junto con la palabra cirugía.

El sistema soporta sinónimos, por lo que usted puede buscar - por ejemplo - la palabra labor y la lista de resultados incluirá los registros que tengan la palabra labor y la palabra labour.

• Utilice el caracter ? para hacer búsquedas mediante porciones de palabras. Por ejemplo, historiadore, historiadore, historiado buscar variantes ortográficas. Por ejemplo, Me?ico recuperará, México, y Méjico.

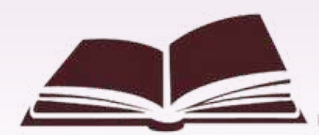

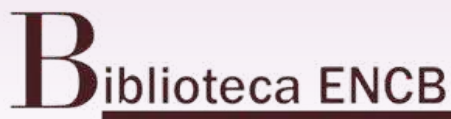

# Ayuda tros

# Una vez que elegiste el método de búsqueda, te arrojará un listado del material relacionado con el que elegiste.

Registros seleccionados: Ver selección | Guardar o Enviar por correo electrónico | Crear subconjunto | Agregar a mi estante electrónico | Guardar en el servidor

 Conjunto completo:
 Seleccionar todo j
 Borrar selección
 Categorizar
 Refinar
 Filtrar
 Solicitud o

 Resultados para Palabras= Brock ADJ; Ordenado por: Año (descendente)/Autor
 Opciones de ordenamiento: •Autor/Año(d) •Autor/Año(a) • Año(d)/Autor •Autor/Título •Título/Año(d) •Título/Año(a) •Año(d)/Título
 Format options : • 951 • 952 • 953 • Vista breve-tabla

 Registros 1 - 10 de 67 (el número máximo para desplegar y ordenar es 1000 registros)
 Ir al texto
 Ir al texto

| #                         | Autor                 | Formato                   | Título                                                   | Año  | Bib/Ejemplares                                                                                                    | Minia |
|---------------------------|-----------------------|---------------------------|----------------------------------------------------------|------|----------------------------------------------------------------------------------------------------|-------|
| 1 Seleccionar Madigan, M  | ichael t., aut.       | Monografía                | Brock Biology of Microorganisms /                        | 2018 | ENCB( <u>27 0</u> )                                                                                                    |       |
| 2 Seleccionar Brock biolo | gy of microorganisms. | Monografia                | <u>Brock :</u>                                           | 2015 | BIBLIOTECA CENTRAL(3/0)<br>BNCT(9/0)<br>CECYT 10 CVM(6/0)<br>CECYT 15 DAE(7/0)<br>CECYT 18 ZACATECAS(1/0)<br>CECYT 6 MOM(9/0)<br>ENCB(19/1)<br>ESM(5/0)<br>UPIB(10/0)<br>UPIB(13/0)<br>Más bases. |       |
| 3 Seleccionar Baumle, An  | nanda K.              | Archivo de<br>computadora | International Handbook on the Demography of Sexuality    | 2013 |                                                                                                    |       |
| 4 Seleccionar Brock-Utne, | , John G.             | Archivo de<br>computadora | Near Misses in Pediatric Anesthesia                      | 2013 |                                                                                                    |       |
| 5 Seleccionar Vrbik, Jan. |                       | Archivo de<br>computadora | Informal Introduction to Stochastic Processes with Maple | 2013 |                                                                                                    |       |
| 6 Seleccionar Bosacki, Sa | ndra Leanne.          | Archivo de                | Culture of Ambiguity                                     | 2012 |                                                                                                    |       |

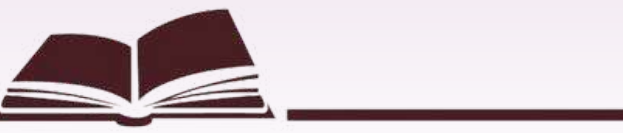

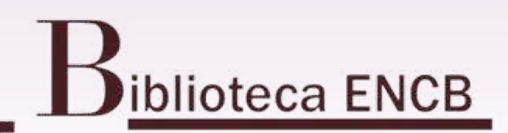

| ud de DSI |                                                                                                    |                    |
|-----------|----------------------------------------------------------------------------------------------------|--------------------|
|           |                                                                                                    |                    |
|           | 🖬 Pag. Ant.                                                                                                    | Sig. página 🗋      |
| iniatura  | Multimedia                                                                                                    | Más<br>información |
|           |                                                                                                    |                    |
|           |                                                                                                    |                    |
|           |                                                                                                    |                    |
|           |                                                                                                    |                    |
|           |                                                                                                    |                    |
|           |                                                                                                    |                    |
|           | -                                                                                                    |                    |
|           | url                                                                                                    |                    |
|           | er!                                                                                                    |                    |
|           |                                                                                                    |                    |
|           | Image: A state of the state of the state |                    |
|           |                                                                                                    |                    |

# Si no especificaste la escuela en donde buscas el material, aquí tienes la opción de seleccionarla.

Registros seleccionados: Ver selección | Guardar o Enviar por correo electrónico | Crear subconjunto | Agregar a mi estante electrónico | Guardar en el servidor Conjunto completo: Seleccionar todo Borrar selección Categorizar Refinar Filtrar Solicitud de DSI

Resultados para Palabras= Brock ADJ; Ordenado por: Año (descendente)/Autor Opciones de ordenamiento: •Autor/Año(d) •Autor/Año(a) • Año(d)/Autor •Autor/Título •Título/Año(d) •Título/Año(a) •Año(d)/Título Format options : • 951 • 952 • 953 • Vista breve-tabla

Registros 1 - 10 de 67 (el número máximo para desplegar y ordenar es 1000 registros)

Autor Formato Título Año **Bib/Ejemplares** # 1 Seleccionar Madigan, Michael t., aut. Monografía Brock Biology of Microorganisms 2018 ENCB(2/0) 2 Seleccionar Brock biology of microorganisms. Monografía Brock : 2015 BIBLIOTECA CENTRAL( 3/ 0) n BNCT(9/0) CECYT 10 CVM( 6/ 0) CECYT 15 DAE( 7/ 0) CECYT 18 ZACATECAS( 1/ 0) CECYT 6 MOM( 9/ 0) ENCB(19/1) ESM(5/0) UPIBI( 10/ 0) UPIIG( 13/ 0) Más bases. 3 Seleccionar Baumle, Amanda K. Archivo de International Handbook on the Demography of Sexuality 2013 computadora 4 Seleccionar Brock-Utne, John G. 2013 Archivo de Near Misses in Pediatric Anesthesia computadora 5 Seleccionar Vrbik, Jan. Archivo de Informal Introduction to Stochastic Processes with Maple 2013 computadora 6 Seleccionar Bosacki, Sandra Leanne. Archivo de Culture of Ambiguity 2012

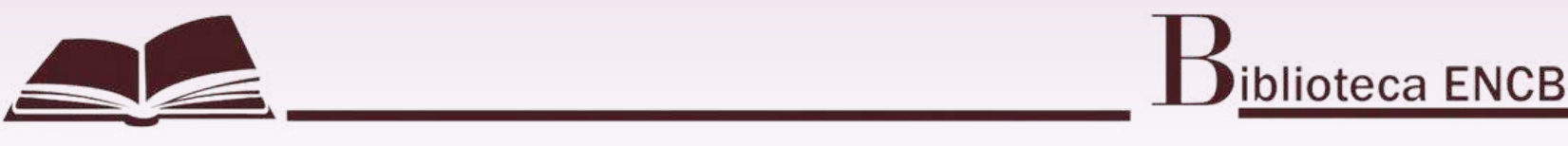

# Sig. página D Pag. Ant. Ir al # Más Multimedia información Miniatura ) url . url ) url .

Ir al texto

# Te arrojará el listado de ejemplares y el estatus de cada uno. También podrás obtener su clasificación para su búsqueda en estantería.

## **IPN Catálogo - Acervo**

Brock biology of microorganisms. Español.:

Brock :biología de los microorganismos /Michale T. Madigan ... [et al.] ; traducción dirección Ricardo Guerrero, coordinación y revisión Carmen Chica, Rubén Duro y Mercè Piqueras ; traductores Coral Barrachina ... [et al.]. Madrid, España : Pearson, @2015..

xxx, 1099 p. : il. ; 27 cm..

Pulse sobre "Reservar" o "Fotocopias" para hacer una solicitud de reserva o una solicitud de fotocopias de un ejemplar. Pulse sobre una fecha de vencimiento subrayada para ver los detalles de la persona que tiene el ejemplar en préstamo.

Seleccione el año Todos Y Volumen Todos Y Sub-biblioteca ENCB ✓ □ Ocultar ejemplares prestados Enviar Pag. Ant. Estatus de Fecha de Hora de Sub-Número de No. de Descripción Colección Clasificación Páginas biblioteca solicitudes vencimiento vencimiento Suscripción item QR41.2 B7618 RESERVA Detailes ej. 1 Libro Disponible ENCB 2015 QR41.2 B7618 Detalles ej. 2 Libro Disponible GENERAL ENCB 2015 QR41.2 B7618 Disponible Detalles ej. 3 Libro GENERAL ENCB 2015 QR41.2 B7618 Detalles ej. 4 Libro Disponible GENERAL ENCB 2015 Clasificación QR41.2 B7618 Detalles ej. 5 11/11/19 23:59 GENERAL Libr ENCB 2015 QR41.2 B7618 Detailes ej. 6 Disponible ENCB GENERAL 2015 QR41.2 B7618 Detalles ej. 7 Libro Disponible ENCB GENERAL 2015 QR41.2 B7618 Libro Disponible ENCB GENERAL 2015 QR41.2 B7618 Detalles ej. 9 Libro Disponible ENCB GENERAL 2015 QR41.2 B7618 Detalles ej. 10 Libro Disponible ENCB GENERAL 2015 0041 0 07610

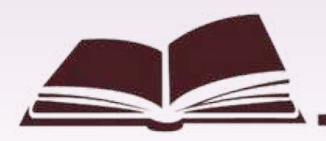

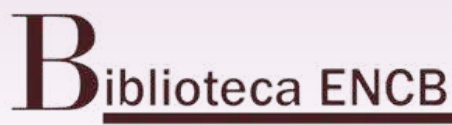

Pag. Sig. 🖬

Regresar

| sificación<br>2 | Código de<br>barras | Nota<br>OPAC |
|-----------------|---------------------|--------------|
|                 | 28-33953            |              |
|                 | 28-33954            |              |
|                 | 28-33955            |              |
|                 | 28-34344            |              |
|                 | 28-34345            |              |
|                 | 28-34346            |              |
|                 | 28-34347            |              |
|                 | 28-34348            |              |
|                 | 28-34349            |              |
|                 | 28-34350            |              |
|                 |                     |              |

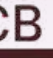

Cla